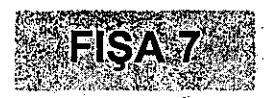

- 1. Deschideți aplicația Microsoft Excel și salvați registrul curent în directorul Aplicatii Excel din directorul propriu cu numele fotbal.xlsx.
- 2. Introduceți în prima foaie de calcul, rezultatele meciurilor din ultima etapă a campionatului național de fotbal.
- În funcție de rezultatul fiecărui meci, să se completeze coloana 4 a tabelului ca în figura de mai jos. Veți completa această coloană cu ajutorul unei formule, nu manual!

| Echipa 1   | Echipa 2 | Scor | Castigatoare |
|------------|----------|------|--------------|
| Pestisorii | Carpeta  | 4-4  | Egalitate    |
| Bloc       | AS.Blat  | 3-4  | AS.Blat      |
| Frunza     | Soare    | 5-4  | Frunza       |

🐘 👘 Indicație. Se folosește formula IF().

4. În foaia a doua de calcul creați un tabel în care memorați numele fotbaliştilor care au dat fiecare gol din ultima etapă. Veți memora pentru fiecare gol, numele fotbalistului, echipa la care joacă și minutul în care a dat gol.

12

5. Determinați numele jucătorului care a marcat cele mai multe goluri în ultima etapă.

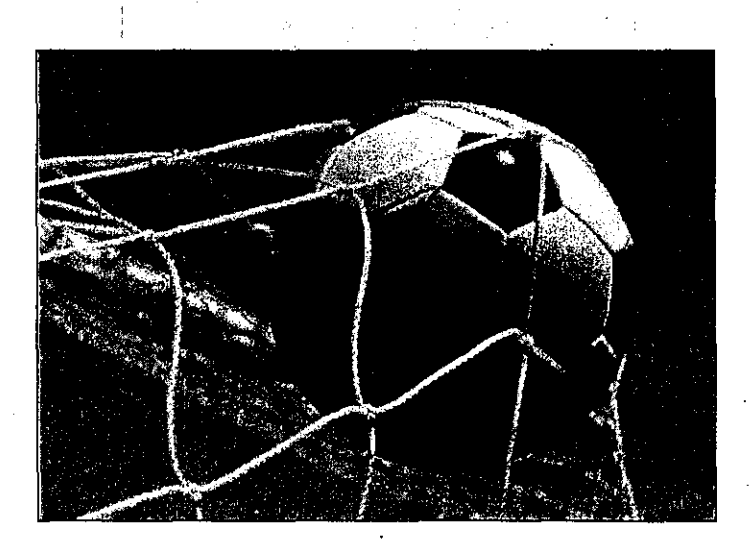